## CÁCH SOẠN VÀ GỬI EMAIL BẰNG GMAIL TRÊN MÁY TÍNH, LAPTOP HOW TO CREATE AND SEND NEW EMAIL IN GMAIL ON COMPUTER, LAPTOP

**Bước 1**: Đầu tiên bạn cần đăng nhập Gmail của mình qua địa chỉ http://gmail.com. Tại đây bạn cần nhập mật khẩu và tên đăng nhập của mình trước khi bấm **Sign in/Đăng nhập.** 

**Step 1:** First, you need to sign in to your Gmail account in the website <u>http://gmail.com</u>. In here you need to enter your email (gmail) address and your password before you click on the **Sign in** button.

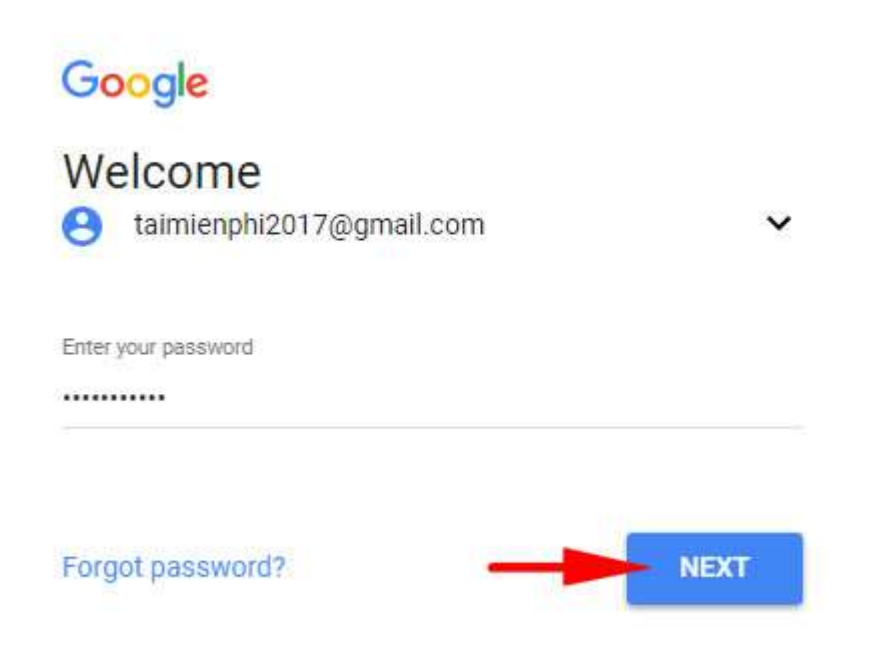

**Bước 2**: Để bắt đầu gửi mail, soạn email bằng Gmail thì bạn click vào nút **Compose/Soạn** màu đỏ góc trái màn hình.

**Step 2:** In order to start to send mail, create new email in Gmail, you click on the red **Compose** button in the left corner of your screen.

|   | Google    |
|---|-----------|
|   | Gmail -   |
|   | COMPOSE   |
|   | Inbox     |
| Ś | Starred   |
| 2 | Sent Mail |
|   | Drafts    |
|   | More -    |

**Bước 3**: Khi gửi mail, soạn email bằng Gmail thì bạn cần chú ý một vài thông tin như sau:

- To/Tới: Bạn cần nhập địa chỉ email người nhận tại đây.
- Subject/Tiêu đề: Tiêu đề cho email.
- Nội dung: Là khu vực để bạn soạn thảo email.

**Step 3:** When send mail, create email in Gmail, you need to pay attention to some information below:

-To: You need to enter your receiver's email address in here.

-Subject: Subject of your email.

-Content: This is the area that you create and write your email.

| Tải Miễn Phí                                                                                                    | _ 2 ×                                                                |
|----------------------------------------------------------------------------------------------------|----------------------------------------------------------------------|
| taimienphi@gmail.com                                                                                                    |                                                                      |
| Tải Miễn Phi                                                                                                    |                                                                      |
| Taimienphi.vn, Betdownload.com là những website những g<br>phần mềm; cung cấp các hướng dẫn về: Phần mềm, máy tính<br>internet. Tất cả các nội dung trên các website đều được cung<br>dùng cuối | iới thiệu, đánh giá<br>1, điện thoại, mạng<br>cấp miễn phi tới người |
| I                                                                                                    |                                                                      |
| Serif -   -,T -   B I <u>U</u> <u>A</u> -   ■ - <u>j</u> Ξ <u>i</u> Ξ <u>i</u> Ξ <u>i</u> Ξ <u>i</u> Ξ                                                                                          | 99   <u>T</u> x                                                      |
| Send A 0 A 🖻 GD 😳                                                                                                    | Saved 🖀 📔 👻                                                          |

Sau khi soạn xong email thì bạn bấm vào nút **Send/Gửi** để gửi email của mình đi.

After finishing to create your email, click on the **Send** button to send out your email.

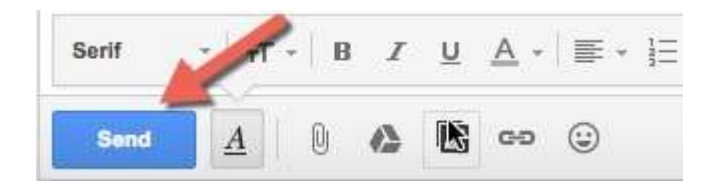